# **Troubleshooting the License Server Manager**

## License Manager Service is not started

The License Server and the License Server Manager run as a service on your license server. If, on your license server, you go to http://localhost:8090/ and you see the following screen, the service might be down.

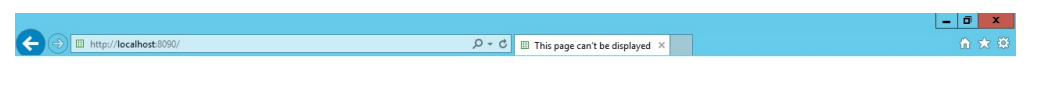

# This page can't be displayed

- Make sure the web address http://localhost:8090 is correct
- Look for the page with your search engine.
- Refresh the page in a few minutes.

Fix connection problems

Go to Services (local) and start the "FlexNET License Manager" service manually:

| da Pin  |                  |                                   |                       |            |              |          |              |      |            |  |
|---------|------------------|-----------------------------------|-----------------------|------------|--------------|----------|--------------|------|------------|--|
| cie bin | 9                |                                   | Services              |            |              |          | _ 0          | x    |            |  |
|         | File Action View | Help                              |                       |            |              |          |              |      |            |  |
|         | <b>♦ ●</b> 🖬 🖻 Q | 🗟 📓 🖬 🕨 🖬 🕪                       |                       |            |              |          |              |      |            |  |
| drive   | Services (Local) | Services (Local)                  | -                     |            |              |          |              |      |            |  |
|         |                  | FlexNET License Manager           | Name                  | last       | Description  | Status   | Startup Type | Lo ^ |            |  |
| 7       |                  | Start the service                 | Clagnostic System I   | cking Cl   | Maintains li | Running  | Automatic    | Lo   |            |  |
|         |                  |                                   | G Distributed Transac | tion Co    | Coordinates  | Running  | Automatic (D | Ne   |            |  |
| n       |                  | Description:                      | G DNS Client          |            | The DNS Cli  | Running  | Automatic (T | Ne   |            |  |
| M       |                  | Publisher License Server Manager. | Contensible Authenti  | cation P   | The Extensi  |          | Manual (Trig | Lo E |            |  |
|         |                  |                                   | FlexNET Lic           | art        | /ice         |          | Automatic    | Lo   |            |  |
|         |                  |                                   | G Function D          | an         | HO           |          | Manual       | Lo   |            |  |
|         |                  |                                   | G Function D          | op         | es th        | Designed | Manual       | Lo   |            |  |
| en      |                  |                                   | G Health Key          | JUSC       | Y 5          | Kunning  | Manual       |      |            |  |
|         |                  |                                   | G Human Int           | esume      | s an         |          | Manual (Trig |      |            |  |
|         |                  |                                   | G Hyper-V Da          | estart     | 5 a          |          | Manual (Trig | Lo   |            |  |
|         |                  |                                   | A Hyper-V Gu          | II Tasks   | * s an       |          | Manual (Trig | Lo   |            |  |
|         |                  |                                   | 🔍 Hyper-V Gi 🛛 🛛      | efresh     | 5 a          |          | Manual (Trig | Lo   |            |  |
| ile     |                  |                                   | Hyper-V H             | concertion | s th         |          | Manual (Trig | Lo   |            |  |
|         |                  |                                   | A Hyper-V Re          | operues    | 5 a p        |          | Manual (Trig | Lo   |            |  |
|         |                  |                                   | 🔍 Hyper-V Ti 🛛 🖁 H    | elp        | nize         |          | Manual (Trig | Lo   |            |  |
|         |                  |                                   | 🔍 Hyper-V Volume Sh   | adow C     | Coordinates  |          | Manual (Trig | Lo   |            |  |
|         |                  |                                   | 🔍 IKE and AuthIP IPse | c Keying   | The IKEEXT   |          | Manual (Trig | Lo   |            |  |
|         |                  |                                   | Interactive Services  | Detection  | Enables use  |          | Manual       | Lo Y |            |  |
|         |                  | Extended Standard                 |                       |            |              |          |              |      | 20         |  |
|         | 1                | ( Exercised / Standard /          |                       |            |              |          |              |      | <b>π</b> / |  |

# License file import was successful but Vendor Daemon is down

If you imported a license file and the import was successful but the Dashboard shows the critical error "Vendor Demon down:marinImd", as can be seen below, there is probably something wrong with the license file you imported.

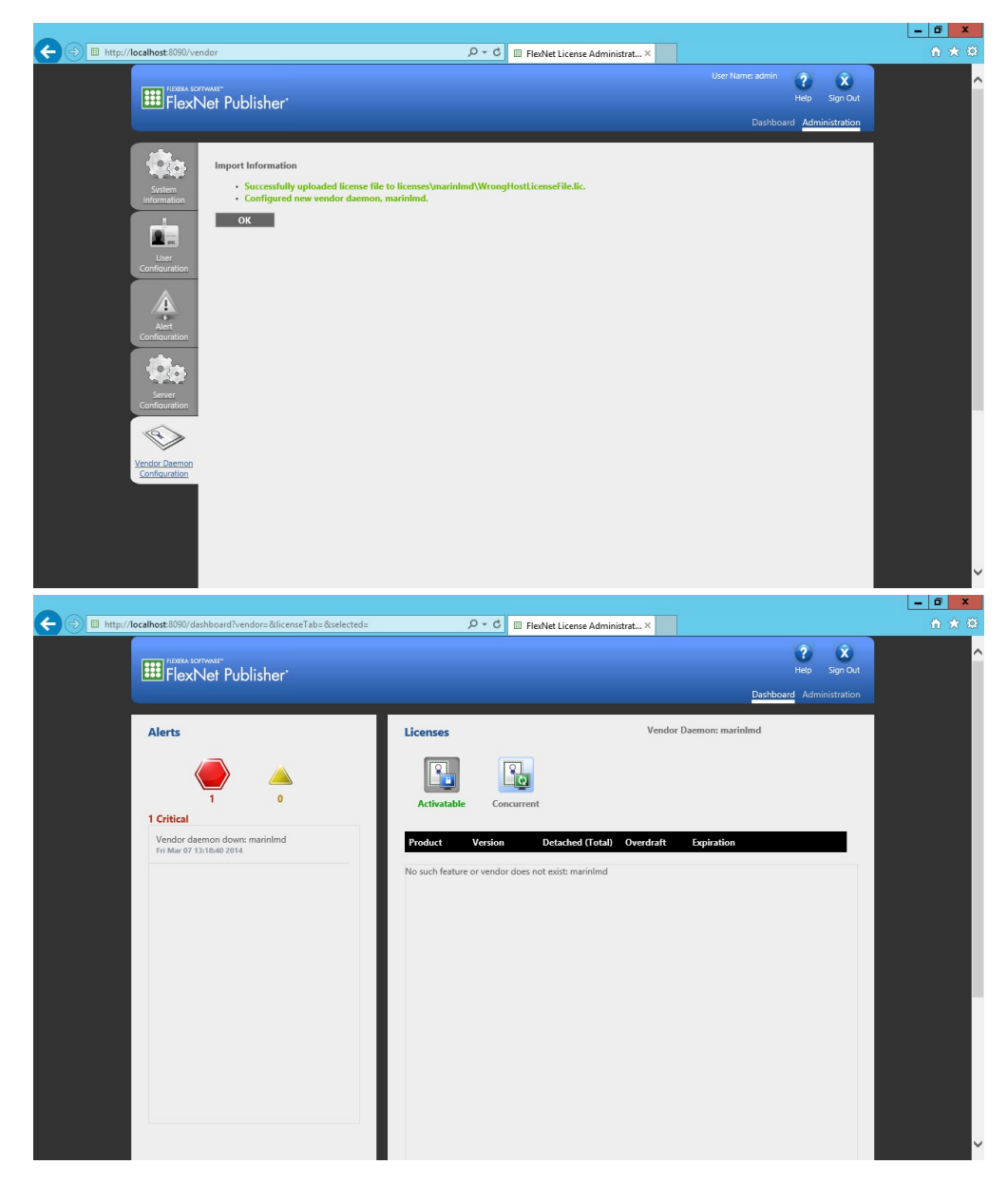

Use a file explorer, go to the logs directory of the license server manager (by default C:\Program Files (x86)\Marin License Server Manager\logs) and open marinlmd.txt.

| 20 C        | 👪 l ⊋ 🚻 = l               | logs                                           |                   |                  | _ 🗆 X             |             |           |          |
|-------------|---------------------------|------------------------------------------------|-------------------|------------------|-------------------|-------------|-----------|----------|
| Recycle Bin | File Home Share           | View                                           |                   |                  | ~ 🔞               |             |           |          |
|             | 🕞 🍥 🔻 🕇 길 « Pro           | gram Files (x86) 🔸 Marin License Server Manage | ri⊧logs v Ć       | , Search logs    | ٩                 |             |           |          |
|             | ☆ Favorites               | Name                                           | Date modified     | Туре             | Size              |             |           |          |
|             | E Desktop                 | access                                         | 3/7/2014 11:34 AM | Text Document    | 140 KB            |             |           |          |
| map drive   | Downloads                 | Imadmin                                        | 3/7/2014 11:34 AM | Text Document    | 3 KB              |             |           |          |
|             | Secent places             | Imadmin.pid                                    | 3/7/2014 1:15 PM  | PID File         | 1 KB              |             |           |          |
|             | 🛤 This PC                 | i marinimd                                     | 3/7/2014 1:18 PM  | Text Document    | 1 KB              |             |           |          |
|             |                           | web                                            | 3/7/2014 1:15 PM  | Text Document    | 76 KB             |             |           |          |
|             | 🎼 This PC                 |                                                |                   |                  |                   |             |           |          |
| Marin       | 📜 Desktop                 |                                                |                   |                  |                   |             |           |          |
| License M   | Documents                 |                                                |                   |                  |                   |             |           |          |
| fillion .   | Downloads                 |                                                |                   |                  |                   |             |           |          |
|             | 🐌 Music                   |                                                |                   |                  |                   |             |           |          |
|             | E Pictures                |                                                | m                 | arinimd - Noton: | ad                | _           |           |          |
| LicenseFile | 📔 Videos                  |                                                |                   | ammu - Notepa    | au                |             |           |          |
|             | 🏭 Local Disk (C:)         | File Edit Format View Help                     |                   |                  |                   |             |           |          |
| Bitter      | 🖵 MSGTestFarm (\\ma       | 13:18:39 (marinimd) Warn                       | ing: tatmain ex   | 01res 13-mar-2   | 014               |             | <u> </u>  |          |
|             |                           | 13:18:39 (marinimu) Serv                       | g hostid on SER   | /FR line for 1   | icense file:      |             |           |          |
|             | Network                   | 13:18:39 (marin1md)                            | licenses\marinl   | nd\WrongHostLi   | censeFile.lic     |             |           |          |
| ExpiredLice |                           | 13:18:39 (marinlmd) SERV                       | ER line says 00   | 5056880004, ho   | stid is 005056885 | 497         |           |          |
|             |                           | 13:18:39 (marinlmd) Inva                       | lid hostid on S   | ERVER line       |                   |             |           |          |
| -           |                           | 13:18:39 (marinlmd) Disa                       | bling 1 license   | from feature     | tatmain(002A 6AB7 | B870 AC47 ) |           |          |
|             |                           | 13:18:39 (marinimd) EXIE                       | alid bostids or   | e UFF            |                   |             |           |          |
|             |                           | 13:18:39 (marinimd) EXIT                       | ING DUE TO SIGN   | AL 25 Exit rea   | son 2             |             |           |          |
| WrongHost   | 5 items 1 item selected 6 | 15 bytes                                       |                   |                  |                   |             |           |          |
|             |                           |                                                |                   |                  |                   |             |           |          |
|             |                           |                                                |                   |                  |                   |             |           |          |
|             |                           | <                                              |                   |                  |                   |             | >         | =        |
|             |                           | 1                                              |                   |                  |                   |             |           |          |
| NotYetVali  |                           |                                                |                   |                  |                   |             |           |          |
|             |                           |                                                |                   |                  |                   |             |           |          |
|             |                           |                                                |                   |                  |                   |             |           | 4.00.014 |
|             |                           |                                                |                   |                  |                   |             | - 16 19 4 | 3/7/2014 |

If you cannot find the cause of the vendor daemon being down, please send an email to support@marin.nl, state that you have an issue regarding the license server and add all the files in the logs directory.

# Removing an invalid license from the License Server Manager

We noticed that once an invalid license is imported, it's not possible to remove it using the License Server Manager, although that does seem possible in the Vendor Daemon Configuration screen. The server has to be reconfigured manually using the following steps:

- Stop the FlexNET License Manager service
   Edit the server.xml
- 3. Delete the license
- 4. Start the FlexNET License Manager service

### Stop the FlexNET License Manager service

Go to Services (local) and stop the "FlexNET License Manager" service manually:

| <b>1</b>    |                        |                                   |                                                      |                 |            |             |      |     |         |            |
|-------------|------------------------|-----------------------------------|------------------------------------------------------|-----------------|------------|-------------|------|-----|---------|------------|
| Recycle Bin | 0                      |                                   | Services                                             |                 |            | - 0         | x    | 1   |         |            |
|             | File Action View       | Hele                              | Services                                             |                 |            |             | _    |     |         |            |
|             |                        |                                   |                                                      |                 |            |             |      |     |         |            |
| map drive   | Services (Local)       | Services (Local)                  |                                                      |                 |            | -           | _    |     |         |            |
|             |                        | FlexNET License Manager           | Name                                                 | Description     | Status St  | artup Type  | Lo ^ |     |         |            |
|             |                        | Stop the reprice                  | Device Association Servic     Device Install Convict | e Enables pair  | M          | anual (Trig | Lo   |     |         |            |
|             |                        | Restart the service               | Device Install Service                               | Enables a c     | M          | anual (Trig | 10   |     |         |            |
|             |                        |                                   | DHCP Client                                          | Registers an    | Running Au | utomatic    | Lo   |     |         |            |
| Marin       |                        | Description:                      | Diagnostic Policy Service                            | The Diagno      | Running Au | tomatic (D  | Lo   |     |         |            |
| License M   |                        | This service runs the FlexNet     | Diagnostic Service Host                              | The Diagno      | м          | anual       | Lo   |     |         |            |
|             |                        | Publisher License Server Manager. | Diagnostic System Host                               | The Diagno      | M          | anual       | Lo   |     |         |            |
|             |                        |                                   | G Distributed Link Tracking                          | Cl Maintains li | Running Au | tomatic     | Lo   |     |         |            |
|             |                        |                                   | G Distributed Transaction C                          | o Coordinates   | Running Au | itomatic (D | Ne   |     |         |            |
| ServerLicen |                        |                                   | DNS Client                                           | The DNS Cli     | Running Au | itomatic (1 | Ne   |     |         |            |
|             |                        |                                   | Extensible Authentication                            | P The Extensi   | M          | anual (Trig | 10   |     |         |            |
|             |                        |                                   | ElexNET License Manager                              | This service    | Running A  | atomatic    |      |     |         |            |
|             |                        |                                   | G Function Discovery                                 | Start           | м          | anual       | Lo   |     |         |            |
|             |                        |                                   | G Function Discovery                                 | Stop            | м          | anual       | Lo   |     |         |            |
| LicenseFile |                        |                                   | Group Policy Client                                  | Pause           | Running Au | tomatic (T  | Lo   |     |         |            |
|             |                        |                                   | Health Key and Cer                                   | Resume          | М          | anual       | Lo   |     |         |            |
|             |                        |                                   | Human Interface D                                    | Restart         | M          | anual (Trig | Lo   |     |         |            |
|             |                        |                                   | Hyper-V Data Excha                                   | All Tacks       | M          | anual (Trig | Lo   |     |         |            |
|             |                        |                                   | G Hyper-V Guest Serv                                 | All Tasks P     | - M        | anual (Trig |      |     |         |            |
|             |                        |                                   | <                                                    | Refresh         | 171        |             | >    |     |         |            |
|             |                        | Extended Standard                 |                                                      | Properties      |            |             |      | R2  |         |            |
|             | Stop service FlexNET L | icense Manager on Local Computer  |                                                      | Help            |            |             |      |     |         |            |
|             |                        |                                   |                                                      |                 | _          |             |      | · _ |         |            |
|             |                        |                                   |                                                      |                 |            |             |      |     |         |            |
|             |                        |                                   |                                                      |                 |            |             |      |     |         |            |
|             |                        |                                   |                                                      |                 |            |             |      |     |         |            |
|             |                        |                                   |                                                      |                 |            |             |      |     |         | 10.52 0.04 |
|             |                        | - Sec                             |                                                      |                 |            |             |      |     | • 😼 🖗 🕼 | 3/7/2014   |
| 0.0.        | -                      |                                   |                                                      |                 |            |             |      |     |         |            |

### Edit the server.xml

Use a file explorer, go to the conf directory (by default C:\Program Files (x86)\Marin License Server Manager\conf) and open server.xml for editing.

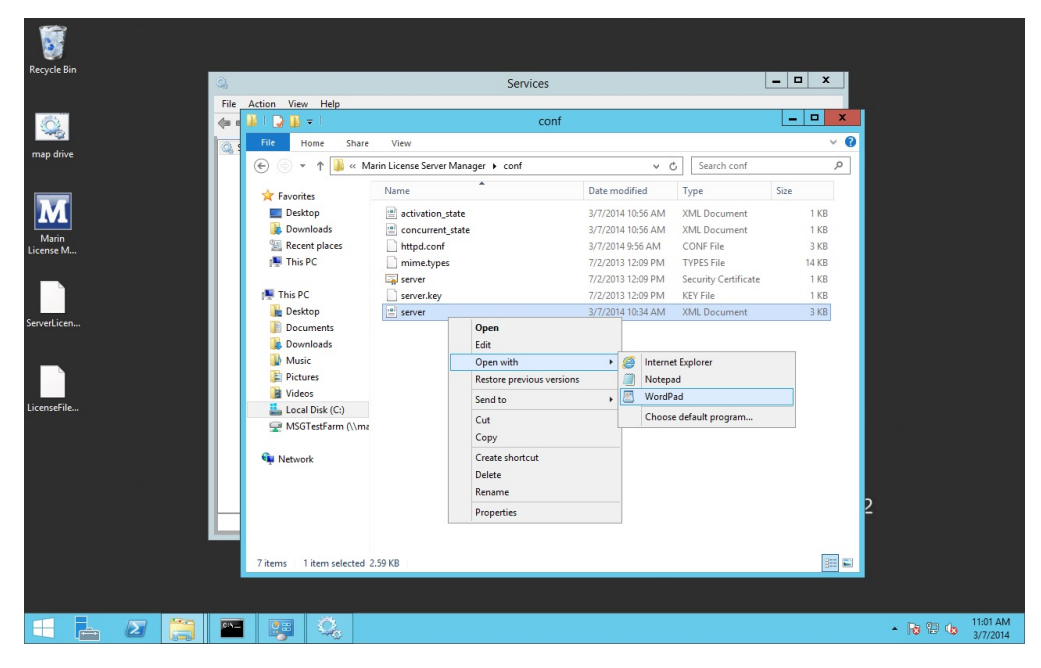

Remove the tag concerning the marinlmd daemon.

| 5                                |        |             |                                                                                                    |                                               |          |
|----------------------------------|--------|-------------|----------------------------------------------------------------------------------------------------|-----------------------------------------------|----------|
| Recycle                          |        | 9 e =       | server - WordPad                                                                                                    |                                               |          |
|                                  | File   | Home        | View ^ 🛛 📩                                                                                                    | <u>^</u>                                      |          |
| ap dri                           | Paste  | Cut<br>Copy | Courier New       • 11 • A* 太* 律律 註 · 註 •       ●       ●       ●       ●       ●       ●       ●       ●       ●       ●       ●       ●       ●       ●       ●       ●       ●       ●       ●       ●       ●       ●       ●       ●       ●       ●       ●       ●       ●       ●       ●       ●       ●       ●       ●       ●       ●       ●       ●       ●       ●       ●       ●       ●       ●       ●       ●       ●       ●       ●       ●       ●       ●       ●       ●       ●       ●       ●       ●       ●       ●       ●       ●       ●       ●       ●       ●       ●       ●       ●       ●       ●       ●       ●       ●       ●       ●       ●       ●       ●       ●       ●       ●       ●       ●       ●       ●       ●       ●       ●       ●       ●       ●       ●       ●       ●       ●       ●       ●       ●       ●       ●       ●       ●       ●       ●       ●       ●       ●       ●       ●       ●       ●       ●       ● |                                               |          |
|                                  | ciipbo | • 1 • •     | ······································                                                                                                    | 8                                             |          |
| Marin<br>License N<br>ServerLice |        |             | <pre></pre>                                                                                                    | 1 KB<br>1 KB<br>3 KB<br>14 KB<br>1 KB<br>3 KB |          |
|                                  |        |             | 100% 🕞 💳 🗍 💮 🔬                                                                                                    |                                               |          |
|                                  |        |             | 7 items 1 item selected 2.59 KB                                                                                                    |                                               |          |
| H                                | L      | Σ           |                                                                                                    | - 18 19                                       | 11:06 AM |

Save and close the file

#### **Delete the license**

Go to the licenses directory (by default C:\Program Files (x86)\Marin License Server Manager\licenses) in the file explorer and delete the marinImd folder inside that directory.

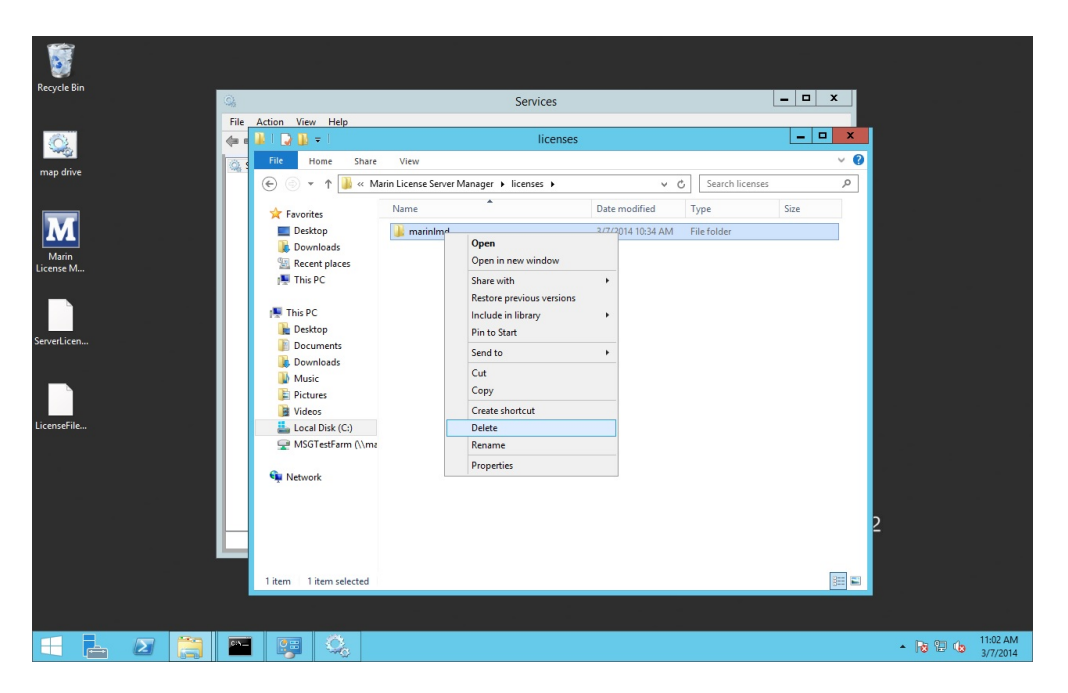

### Start the FlexNET License Manager service

Go to Services (local) and start the "FlexNET License Manager" service manually:

| Recycle Bin              |                                               | Services                             |                          |                            |         | _ 0                          | x               |        |            |                 |
|--------------------------|-----------------------------------------------|--------------------------------------|--------------------------|----------------------------|---------|------------------------------|-----------------|--------|------------|-----------------|
| File Action View         | Help                                          | berrieds                             |                          |                            |         |                              |                 |        |            |                 |
|                          |                                               |                                      |                          |                            |         |                              |                 |        |            |                 |
| map drive                | Services (Local)                              |                                      |                          |                            |         |                              |                 |        |            |                 |
|                          | FlexNET License Manager                       | Name                                 |                          | Description                | Status  | Startup Type                 | Lo ^            |        |            |                 |
|                          | Start the service                             | Diagnostic Syst<br>Distributed Link  | em Host<br>k Tracking Cl | The Diagno<br>Maintains li | Running | Manual<br>Automatic          | Lo<br>Lo        |        |            |                 |
| M                        |                                               | G Distributed Tra                    | nsaction Co              | Coordinates                | Running | Automatic (D                 | Ne              |        |            |                 |
| Marin                    | Description:<br>This service runs the ElexNet | Client<br>Encrypting File            | System (EFS)             | Provides th                | Running | Automatic (1<br>Manual (Trig | Ne<br>Lo_       |        |            |                 |
| License M                | Publisher License Server Manager.             | C Extensible Auth                    | entication P             | The Extensi                |         | Manual                       | Lo              |        |            |                 |
|                          |                                               | C FlexNET Lic                        | Start                    | vice                       |         | Automatic                    | Lo              |        |            |                 |
|                          |                                               | G Function D                         | Stop                     | es th                      |         | Manual                       | Lo              |        |            |                 |
| ServerLicen              |                                               | Group Poli                           | Pause                    | rice                       | Running | Automatic (T                 | Lo              |        |            |                 |
|                          |                                               | G Health Key                         | Resume                   | s X.5<br>s an              |         | Manual<br>Manual (Trig       | Lo              |        |            |                 |
|                          |                                               | 🐫 Hyper-V Da                         | All Tarles               | sa                         |         | Manual (Trig                 | Lo              |        |            |                 |
|                          |                                               | G Hyper-V Gu                         | All Tasks                | s an                       |         | Manual (Trig                 | Lo              |        |            |                 |
| LicenseFile              |                                               | G Hyper-V H                          | Proportion               | s th                       |         | Manual (Trig                 | Lo              |        |            |                 |
|                          |                                               | 🔍 Hyper-V Re                         | Help                     | s a p                      |         | Manual (Trig                 | Lo              |        |            |                 |
|                          |                                               | Hyper-V Ti                           | ne Shadow C              | Coordinates.               |         | Manual (Trig<br>Manual (Trig | Lo              |        |            |                 |
|                          |                                               | SIKE and AuthIP                      | IPsec Keying             | The IKEEXT                 |         | Manual (Trig                 | Lo              |        |            |                 |
|                          |                                               | <ul> <li>Interactive Serv</li> </ul> | ices Detection           | Enables use                |         | Manual                       | Lo <sup>V</sup> |        |            |                 |
|                          | Extended Standard                             |                                      |                          |                            |         |                              |                 | R2     |            |                 |
| Start service FlexNET Li | icense Manager on Local Computer              |                                      | _                        |                            | _       |                              |                 |        |            |                 |
|                          |                                               |                                      |                          |                            |         |                              |                 |        |            |                 |
|                          |                                               |                                      |                          |                            |         |                              |                 |        |            |                 |
|                          |                                               |                                      |                          |                            |         |                              |                 |        |            |                 |
|                          | Q.                                            |                                      |                          |                            |         |                              |                 | - 18 9 | 11:<br>3/7 | 03 AM<br>7/2014 |

You can now import a valid license.

# Set a link to the license server if there is no FlexNET popup.

Some products do not show the FlexNET popup when there is no license available, but a license warning popup comparable to the one below.

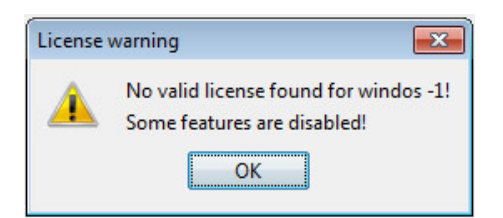

To make sure these programs can find the license server we need to create a license file that routes the program to the license server. Create a textfile in the installation directory of the program and add the following text.

SERVER this\_host ANY VENDOR marinlmd USE\_SERVER <portnumber>@<license server name>

Replace <portnumber> by the portnumber used on your license server and <license server name> with the name of your license server.

Then rename the textfile to link.lic. Now the product should be able to find it's license on the server.

# Reset the admin password

If for some reason you need to reset the admin password, you need to

- 1. Stop the FlexNET License Manager service
- 2. Edit the server.xml
- 3. Start the FlexNET License Manager service

### Stop the FlexNET License Manager service

Go to Services (local) and stop the "FlexNET License Manager" service manually:

| Becycle Bin                                                                                                    |                        |                                   |                                                                                                    |                 |            |              |      |          |                      |
|----------------------------------------------------------------------------------------------------|------------------------|-----------------------------------|----------------------------------------------------------------------------------------------------|-----------------|------------|--------------|------|----------|----------------------|
| heeyere bin                                                                                                    | 9                      |                                   | Services                                                                                                    |                 |            | _ 0          | x    |          |                      |
|                                                                                                    | File Action View       | Help                              |                                                                                                    |                 |            |              |      |          |                      |
|                                                                                                    |                        |                                   |                                                                                                    |                 |            |              |      |          |                      |
| map drive                                                                                                    | Services (Local)       | Services (Local)                  |                                                                                                    |                 |            |              |      |          |                      |
|                                                                                                    |                        | FlexNET License Manager           | Name                                                                                                    | Description     | Status S   | tartup Type  | Lo ^ |          |                      |
| <u></u>                                                                                                    |                        |                                   | Contraction Service                                                                                                    | Enables pair    | N          | Aanual (Trig | Lo   |          |                      |
|                                                                                                    |                        | Stop the service                  | G Device Install Service                                                                                                    | Enables a c     | N          | Aanual (Trig | Lo   |          |                      |
|                                                                                                    |                        |                                   | Device Setup Manager                                                                                                    | Enables the     | n : .      | Aanual (Trig | Lo   |          |                      |
| Marin                                                                                                    |                        | Description                       | Disaportic Policy Service                                                                                                    | Registers an    | Running A  | utomatic (D  |      |          |                      |
| License M                                                                                                    |                        | This service runs the FlexNet     | Diagnostic Service Host                                                                                                    | The Diagno      | Numming A  | Aanual       | 10   |          |                      |
|                                                                                                    |                        | Publisher License Server Manager. | Ciagnostic System Host                                                                                                    | The Diagno      | N          | Aanual       | Lo   |          |                      |
|                                                                                                    |                        |                                   | C Distributed Link Tracking                                                                                                    | Cl Maintains li | Running A  | utomatic     | Lo   |          |                      |
|                                                                                                    |                        |                                   | Contraction Contraction Contra | o Coordinates   | Running A  | utomatic (D  | Ne   |          |                      |
| Servert icen                                                                                                    |                        |                                   | Client ONS Client                                                                                                    | The DNS Cli     | Running A  | lutomatic (T | Ne   |          |                      |
| Servereicena                                                                                                    |                        |                                   | 端 Encrypting File System (EF                                                                                                    | S) Provides th  | N          | Aanual (Trig | Lo   |          |                      |
|                                                                                                    |                        |                                   | Extensible Authentication I                                                                                                    | P The Extensi   | N          | Aanual       | Lo   |          |                      |
|                                                                                                    |                        |                                   | RexNET License Manager                                                                                                    | This service    | Running A  | lutomatic    | Lo   |          |                      |
|                                                                                                    |                        |                                   | S Function Discovery                                                                                                    | Start           | N N        | Aanual       | Lo   |          |                      |
|                                                                                                    |                        |                                   | Grand Discovery                                                                                                    | Stop            | Duration A | Aanual       | Lo   |          |                      |
| LicenseHile                                                                                                    |                        |                                   | Control Policy Client                                                                                                    | Pause           | Kunning A  | Annual       | 10   |          |                      |
|                                                                                                    |                        |                                   | Human Interface Dr                                                                                                    | Resume          |            | Aanual (Trig | 10   |          |                      |
|                                                                                                    |                        |                                   | A Hyper-V Data Excha                                                                                                    | Restart         | N          | Aanual (Trig | 10   |          |                      |
|                                                                                                    |                        |                                   | A Hyper-V Guest Serv                                                                                                    | All Tasks 🕨 🕨   | N          | Aanual (Trig | Lo   |          |                      |
|                                                                                                    |                        |                                   | Hvper-V Guest Shut                                                                                                    | Refresh         | N          | Aanual (Trig | Lo~  |          |                      |
|                                                                                                    |                        | Extended Standard                 |                                                                                                    | Properties      |            |              |      | R2       |                      |
|                                                                                                    | Stop service FlexNET L | icense Manager on Local Computer  | 1                                                                                                    | Help            |            |              |      |          |                      |
|                                                                                                    |                        |                                   |                                                                                                    |                 | _          | _            | _    |          |                      |
|                                                                                                    |                        |                                   |                                                                                                    |                 |            |              |      |          |                      |
|                                                                                                    |                        |                                   |                                                                                                    |                 |            |              |      |          |                      |
|                                                                                                    |                        |                                   |                                                                                                    |                 |            |              |      |          |                      |
| and the second second second second second second second second second second second second second second second |                        |                                   |                                                                                                    |                 |            |              |      |          |                      |
|                                                                                                    |                        | Q.                                |                                                                                                    |                 |            |              |      | - 18 🙂 🕼 | 10:58 AM<br>3/7/2014 |

### Edit the server.xml

Use a file explorer, go to the conf directory (by default C:\Program Files (x86)\Marin License Server Manager\conf) and open server.xml for editing.

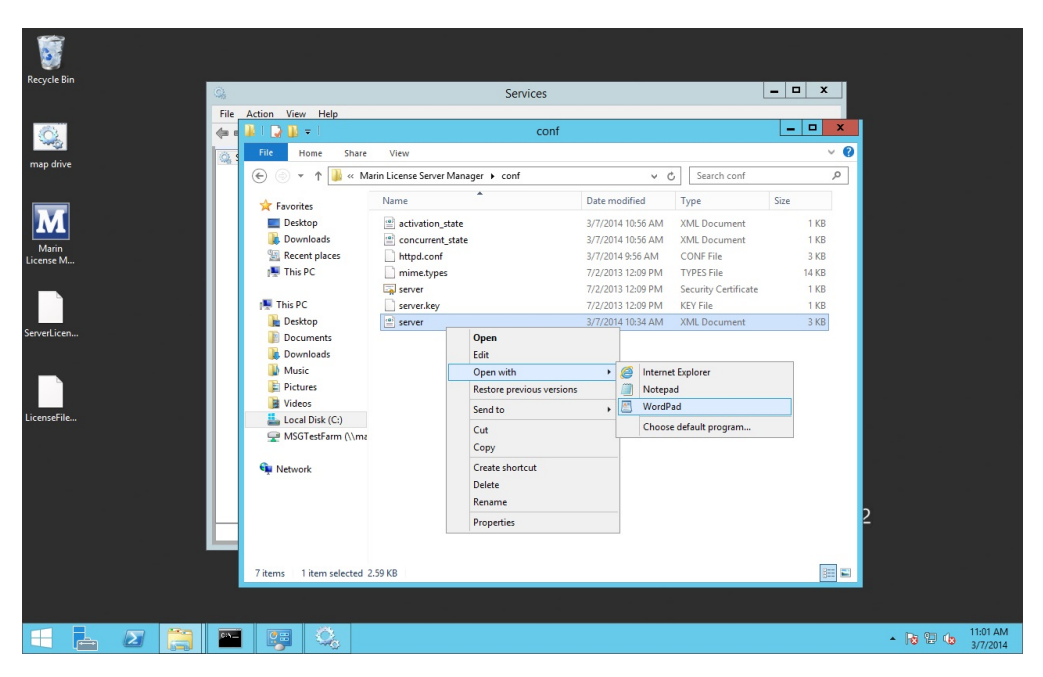

For the user with id="admin", replace everything between the quotes in password="..." with a new password.

It is important that the (ENC-01)-part is removed in password="(ENC-01)..."

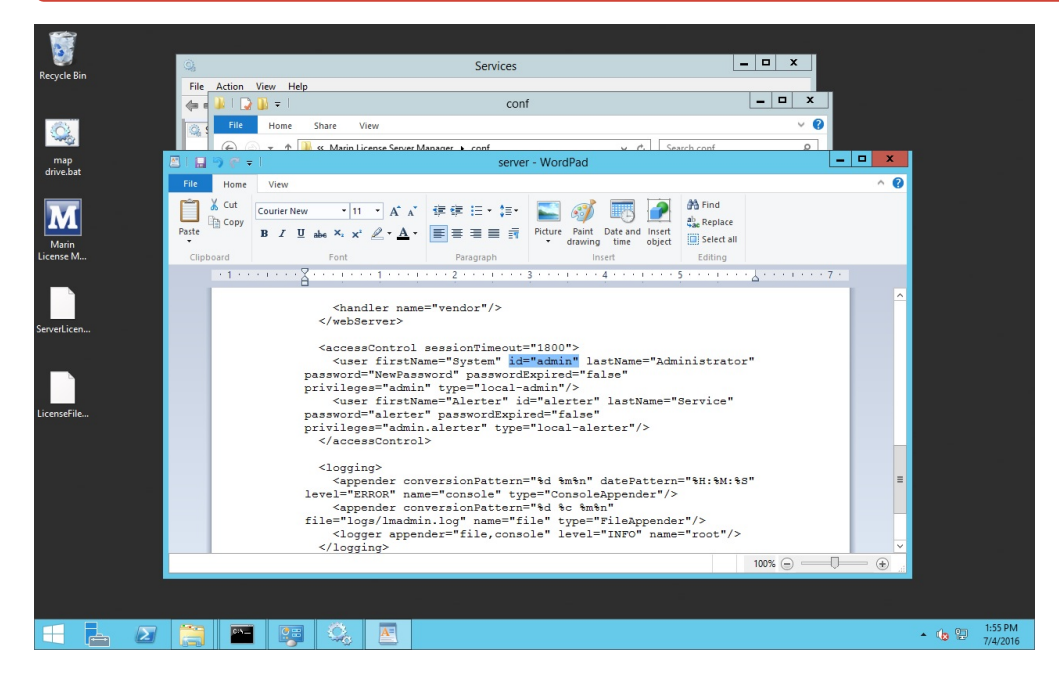

Save and close the file

### Start the FlexNET License Manager service

Go to Services (local) and start the "FlexNET License Manager" service manually:

| 47 Mar     |                          |                                   |                                                                                                    |              |               |              |           |  |
|------------|--------------------------|-----------------------------------|----------------------------------------------------------------------------------------------------|--------------|---------------|--------------|-----------|--|
|            |                          |                                   |                                                                                                    |              |               |              |           |  |
|            |                          |                                   |                                                                                                    |              |               |              |           |  |
| ecycle Bin | 0                        |                                   | Services                                                                                                    |              |               | - 0          | x         |  |
|            |                          |                                   | bervices                                                                                                    |              |               |              |           |  |
|            | File Action View         | Help                              |                                                                                                    |              |               |              |           |  |
| <u>Q.</u>  |                          | i 🗟   🚺 📰   🕨 🔲 II 🕪 👘            |                                                                                                    |              |               |              |           |  |
|            | 🔍 Services (Local)       | O. Convices (Local)               |                                                                                                    |              |               |              |           |  |
| sp anve    |                          | Services (Local)                  | Name                                                                                                    | Description  | Statur Starts | in Turne Lu  |           |  |
|            |                          | Flexine License Manager           | Diagnostic System Host                                                                                                    | The Diagno   | Manı          | ual Li       | 0         |  |
|            |                          | Start the service                 | Contraction Classical Classical Clas | Maintains li | Running Autor | matic Li     |           |  |
|            |                          |                                   | Contraction Co                                                                                                    | Coordinates  | Running Autor | matic (D N   | le        |  |
|            |                          | Description:                      | Client ONS Client                                                                                                    | The DNS Cli  | Running Autor | matic (T N   | 1 <b></b> |  |
| Marin      |                          | This service runs the FlexNet     | Encrypting File System (EFS)                                                                                                    | Provides th  | Manu          | ual (Trig Le | o _       |  |
| 115C W     |                          | Publisher License Server Manager. | Extensible Authentication P                                                                                                    | The Extensi  | Manu          | ual Le       | 0         |  |
|            |                          |                                   | FlexNET Lic                                                                                                    | vice         | Auto          | matic Li     | 9         |  |
|            |                          |                                   | G Function D Start                                                                                                    | 'HO          | Manu          | ual Li       | °         |  |
|            |                          |                                   | G Function D Stop                                                                                                    | es th        | Manu          | ual Li       | •         |  |
| erLicen    |                          |                                   | Group Polic Pause                                                                                                    | rice         | Running Autor | matic (T Li  | 0         |  |
|            |                          |                                   | G Health Key Resume                                                                                                    | s X.5        | Manu          | ual Li       | 0         |  |
|            |                          |                                   | Human Int Restart                                                                                                    | s an         | Manu          | ual (Trig Li | 0         |  |
| _          |                          |                                   | All Tasks                                                                                                    | × a          | Manu          | ual (Trig Li | 9         |  |
|            |                          |                                   | C Hunes V G                                                                                                    | s an         | Manu          | ual(Trig Li  |           |  |
|            |                          |                                   | C Huner-V H                                                                                                    | s d          | Manu          | ual (Trig Li |           |  |
| nserile    |                          |                                   | Hyper-V Re                                                                                                    | La p         | Manu          | ual (Trig Li |           |  |
|            |                          |                                   | A Hyper-V Ti Help                                                                                                    | nize         | Manu          | ual (Trig L  |           |  |
|            |                          |                                   | Arrow C                                                                                                    | Coordinates  | Manu          | ual (Trig Le | o 🚺       |  |
|            |                          |                                   | KE and AuthIP IPsec Keying                                                                                                    | . The IKEEXT | Manu          | ual (Trig L  | 0         |  |
|            |                          |                                   | AInteractive Services Detection                                                                                                    | Enables use  | Manu          | ual Li       | • ×       |  |
|            |                          |                                   | <                                                                                                    | ш            |               | >            |           |  |
|            |                          | Extended A Standard               |                                                                                                    |              |               |              | R2        |  |
|            | Start service FlexNET Li | cense Manager on Local Computer   |                                                                                                    |              |               |              | _         |  |
|            |                          |                                   |                                                                                                    |              |               | _            | _         |  |
|            |                          |                                   |                                                                                                    |              |               |              |           |  |
|            |                          |                                   |                                                                                                    |              |               |              |           |  |
|            |                          |                                   |                                                                                                    |              |               |              |           |  |
|            |                          |                                   |                                                                                                    |              |               |              |           |  |
|            |                          |                                   |                                                                                                    |              |               |              |           |  |

Now you can go to the License Server Manager webinterface, switch to Administration and log in with the new password.

|                                                                                                    |                                                                                                    | _ <b>D</b> X |
|----------------------------------------------------------------------------------------------------|----------------------------------------------------------------------------------------------------|--------------|
| 🗧 🔿 🖽 http://lo                                                                                       | calhost:8090/systeminfo?vendor=&licenseTab=&selected= 🛛 🖓 🔻 🖒 🔠 FlexNet License Administrat 🗙                                                                                                    | 📅 🛧 🕸        |
| User<br>Configuration<br>Alert<br>Configuration<br>Server<br>Configuration<br>Server<br>Configuration | Host Domain Name: MSG0008<br>IPv4 Address: 121.63.63<br>IPv6 Address: 2001:0438.68abd:201b:3911:53ef.dbfc<br>IPv6 Address: 05056885497<br>Volume Serial Number: b48bc293<br>Local Stop Server Allowed: Yes<br>Remote Stop Server Allowed: No<br>License Reclaim Allowed: No |              |
|                                                                                                    |                                                                                                    |              |